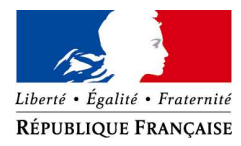

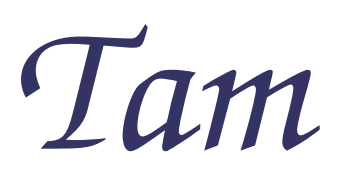

# Téléprocédure d'accueils de mineurs

# Guide de l'utilisateur

Version 0.0 (projet)

Juin 2006

## SOMMAIRE

| 1. I       | PREAMBULE                                                                      | 4  |
|------------|--------------------------------------------------------------------------------|----|
| 2. (       | CONNEXION A L'APPLICATION TAM                                                  | 5  |
| 2.1        | CONNEXION A LA PAGE D'IDENTIFICATION DE L'APPLICATION TAM                      | 5  |
| 2.1<br>2.1 | 1.1 PRE-REQUIS<br>1.2 LANCEMENT DE L'APPLICATION                               | 5  |
| 3. 1       | PRINCIPES DE L'IDENTIFICATION                                                  | 6  |
| 3.1        | LA NOTION D'UTILISATEUR DANS TAM                                               | 6  |
| 3.1        | 1.1 Le profil utilisateur                                                      | 6  |
| 3.2        | L'IDENTIFICATION A L'APPLICATION                                               | 6  |
| 3.2        | 2.2 L'IDENTIFIANT.                                                             | 6  |
| 3.2        | 2.3 LE MOT DE PASSE                                                            | 7  |
| 4. 1       | LA PREMIERE CONNEXION A L'APPLICATION TAM                                      | 8  |
| 4.1        | 1.1 PRE REQUIS                                                                 | 8  |
| 4.1        | 1.2 PROCEDURE « C'EST MA PREMIERE CONNEXION »                                  | 8  |
| 5. 1       | LA GESTION DU MOT DE PASSE                                                     | 10 |
| 5.1        | MODIFICATION DU MOT DE PASSE                                                   | 10 |
| 5.2        | PERTE DU MOT DE PASSE                                                          | 10 |
| 6. I       | PROCEDURE DES ECHANGES DE DONNEES                                              |    |
| 7. 1       | PAGE D'ACCUEIL DE L'APPLICATION TAM.                                           | 12 |
| 8. 1       | FICHE ORGANISATEUR                                                             | 13 |
| 9. 1       | DECLARATIONS DES ACCUEILS                                                      | 15 |
| 9.1        | LISTE DES DECLARATIONS DEJA SAISIES                                            |    |
| 9.1        | I.I RECHERCHE ET NAVIGATION DANS LA PAGE                                       | 15 |
| 10. 8      | SAISIE D'UNE NOUVELLE DECLARATION                                              | 16 |
| 10.1       | DECLARER UN NOUVEL ACCUEIL AVEC LOCAL<br>DECLARER UN NOUVEL ACCUEIL SANS LOCAL | 16 |
| 10.2       | RECONDUCTION D'UN ACCUEIL                                                      | 17 |
| 10.4       | SAISIE D'UNE DECLARATION                                                       |    |
| 10.<br>10  | .4.1 IMPLANTATION                                                              | 18 |
| 10.        | .4.3 PERIODES                                                                  |    |
| 11. I      | ENREGISTRER UNE DECLARATION                                                    | 21 |
| 11.1       | ENREGISTREMENT PROVISOIRE                                                      | 21 |
| 11.2       | Deposer                                                                        | 21 |
| 11.3       | VALIDATION DU SERVICE JEUNESSE ET SPORTS                                       |    |
| 11.        | <i>.3.2 CONSULTATION DE L'ETAT D'UNE DECLARATION</i>                           | 21 |
| 12.        | CONSULTATION ET MODIFICATION D'UNE DECLARATION                                 | 23 |
| 12.1       | REGLE DE LA MODIFICATION ET DE LA SUPPRESSION D'UNE DECLARATION                | 24 |
| 12.        | .1.1 Le depot modificatif                                                      | 24 |
| 13. (      | CONTROLE DES DECLARATIONS                                                      |    |

| 14. HISTORIQUE                                           |  |
|----------------------------------------------------------|--|
| 15. FICHE COMPLEMENTAIRE                                 |  |
| 15.1 Acces a la page                                     |  |
| 15.2 SAISIR LES EFFECTIFS REELS ET LE LOCAL UTILISE      |  |
| 15.3 SAISIR LES INTERVENANTS                             |  |
| 15.3.1 Selectionner un intervenant a partir de la liste  |  |
| 15.3.2 CREATION D'UN INTERVENANT                         |  |
| 15.3.3 Gestion de la liste des intervenants selectionnes |  |
| 16. CONTROLE DES SAISIES DES FICHES COMPLEMENTAIRES      |  |
| 16.1 RECHERCHE ET NAVIGATION                             |  |
| 16.1.1 Acces a la page                                   |  |
| 16.1.2 RECHERCHE ET NAVIGATION                           |  |
| 17. LOCAUX                                               |  |
| 17.1 PAGE « LISTE DES LOCAUX »                           |  |
| 17.1.1 Acces a la page                                   |  |
| 17.2 FICHE LOCAL                                         |  |
| 18. EXERCICES                                            |  |
| 18.1 SELECTION D'UN EXERCICE                             |  |
| 19. GESTION DES UTILISATEURS                             |  |
| 19.1 ACCES A LA PAGE                                     |  |
| 19.2 NAVIGATION DANS LA "LISTE DES UTILISATEURS"         |  |
| 19.3 AJOUTER UN UTILISATEUR                              |  |
| 19.4 Modifier une fiche utilisateur                      |  |
| 19.4.1 GENERER UN NOUVEAU MOT DE PASSE                   |  |
| 20. CONSULTATION DES CADRES INTERDITS                    |  |
| 20.1 ACCES A LA PAGE                                     |  |

# 1. PREAMBULE

L'application TAM : « Téléprocédure d'Accueil de Mineurs » est mise à disposition, à titre expérimental.

Elle permet d'effectuer la saisie et le suivi des actes de gestion liés aux déclarations d'accueil de mineurs (dans un premier temps, le périmètre fonctionnel est limité aux accueils de loisirs).

Il s'agit de la première version de cette documentation. Elle sera progressivement enrichie et améliorée, notamment grâce à vos observations et suggestions.

Merci d'avance pour votre collaboration

# 2. CONNEXION A L'APPLICATION TAM

## 2.1 CONNEXION A LA PAGE D'IDENTIFICATION DE L'APPLICATION TAM.

#### 2.1.1 PRE-REQUIS

- Un accès à Internet
- L'utilisation d'un navigateur (Internet Explorer, Firefox ...)

#### 2.1.2 LANCEMENT DE L'APPLICATION

Elle s'effectue à partir de l'adresse : http://extranet.jeunesse-sports.gouv.fr/tam

Le formulaire suivant doit alors s'afficher

| MINISTÈRE<br>de la JEUNESSE<br>des SPORTS<br>de la VIE ASSOCIATIVE                                     |  |
|----------------------------------------------------------------------------------------------------|--|
| Téléprocédure Accueil de mineurs                                                                       |  |
| Identification         Code organisateur*         Identifiant*         Mot de passe*         Connexion |  |
| C'est ma première connexion                                                                            |  |
| <u>J'ai perdu mon mot de passe</u><br><u>Je veux modifier mon mot de</u><br><u>passe</u>               |  |
|                                                                                                    |  |

# 3. PRINCIPES DE L'IDENTIFICATION

L'accès à TAM nécessite une identification personnalisée.

## 3.1 LA NOTION D'UTILISATEUR DANS TAM

On distingue deux types d'utilisateurs dans l'application

- <u>L'administrateur</u>: Il existe un utilisateur de type administrateur par organisateur. Il est créé lors de la première connexion à TAM. Il permet d'accéder à l'ensemble des fonctionnalités. Il peut notamment habiliter d'autres utilisateurs autorisés à accéder à TAM
- <u>Les utilisateurs habilités par l'administrateur</u>. Ce sont des membres de la structure habilités selon leurs profils à accéder à certaines des fonctionnalités de l'application.

Seuls les utilisateurs habilités peuvent accéder à l'application TAM

#### 3.1.1 LE PROFIL UTILISATEUR

Un profil donne des droits particuliers.

- Profil « Administrateur »
  - Il a accès à tous les modules de l'application dans lesquels il a le droit de créer, modifier et supprimer
- Profil « Gestionnaire »

Le gestionnaire a les mêmes droits que l'administrateur sauf en ce qui concerne le module Utilisateurs auquel il n'a pas accès.

Profil « Directeur de centre »» Ce profil est à destination des directeurs de centre. Il permet de filtrer l'accès aux données. Avec ce profil, l'utilisateur de type Directeur n'a accès qu'aux éléments de son centre. Il pourra, par exemple, saisir les fiches complémentaires. Par contre, il n'accédera pas aux autres déclarations.

## 3.2 L'IDENTIFICATION A L'APPLICATION

Pour pouvoir utiliser l'application, une authentification est demandée. Elle est composée de:

- Le code organisateur
- L'identifiant
- Le mot de passe

#### 3.2.1 LE CODE ORGANISATEUR

Ce code est un identifiant unique attribué par le service Jeunesse et Sports. Il était déjà utilisé dans le cadre de la procédure de déclaration sous forme papier. Ce code n'est utilisé que par cette application

#### 3.2.2 L'IDENTIFIANT

L'identifiant est attribué lors de la création d'un utilisateur par l'application L'identifiant de l'administrateur est « admin ». Il ne peut être modifié L'identifiant des autres utilisateurs est saisi par l'administrateur. Il peut être changé. Il ne peut y avoir deux identifiants identiques pour un même organisateur

#### 3.2.3 LE MOT DE PASSE

Il s'agit d'une information confidentielle.

Par défaut, le système génère un mot de passe. Il peut ensuite être changé

# 4. LA PREMIERE CONNEXION A L'APPLICATION TAM

L'utilisation de TAM nécessite la création d'un compte utilisateur de type administrateur. Ensuite, à partir de l'utilisation du compte Administrateur il sera possible de créer d'autres utilisateurs.

#### 4.1.1 PRE REQUIS

- Vous êtes le déclarant (le responsable de la structure)
- Vous ne possédez pas encore d'identification de type « Administrateur »
- Vous possédez un code organisateur (fourni par la direction départementale ou régionale Jeunesse et sports de rattachement)
- Vous êtes habilités par ce service à utiliser la téléprocédure (procédure provisoire)

#### 4.1.2 PROCEDURE « C'EST MA PREMIERE CONNEXION »

A partir du formulaire d'accueil, sélectionner l'option « C'est ma première connexion », le formulaire suivant s'affiche :

| de la JEUNESSE<br>des SPORTS<br>de la VIE ASSOCIA                  |                                                                                                    |
|--------------------------------------------------------------------|----------------------------------------------------------------------------------------------------|
| Télép                                                              | procédure Accueil de mineurs                                                                                                    |
| Premie                                                             | ère connexion à l'application TAM                                                                                                    |
|                                                                    | /ous êtes responsable de la structure                                                                                                    |
|                                                                    | Vous avez un code organisateur                                                                                                    |
|                                                                    | Saisissez votre code et valider                                                                                                    |
|                                                                    | Vous n'avez pas de code organisateur<br>Vous devez contacter votre direction<br>départementale (ou régionale)<br>jeunesse et sports de rattachement qui<br>vous permettra d'obtenir un nouveau<br>de passe. |
|                                                                    | Vous êtes utilisateur                                                                                                    |
| Vous devez contacter le responsable de votre stru<br><u>Retour</u> | ucture pour obtenir une habilitation                                                                                                    |

#### 4.1.2.1 Saisie du code organisateur

Ce code est communiqué par la direction départementale ou régionale de rattachement.

Saisissez votre code et cliquez sur la commande « Valider »

Le système effectue les contrôles suivants :

- 1. Le code existe
- 2. Aucun profil de « Administrateur » n'est associé à ce code

#### 4.1.2.2 Saisie du déclarant

Le nom du déclarant est une information que vous avez fournie à la direction départementale ou régionale de rattachement lors de la déclaration d'un accueil.

Cette information a été saisie par ce service lors de l'initialisation de votre « fiche organisateur » Cette étape est une opération de contrôle, il vous est demandé de saisir, à l'identique dans TAM cette information

| ANNIELE ASSOCIATIVE           |                                        |
|-------------------------------|----------------------------------------|
|                               | Téléprocédure Accueil de mineurs       |
|                               | Première connexion à l'application TAM |
|                               | Contrôle                               |
| Code organisateur             | 9880RG0003                             |
| Nom du déclarant <sup>*</sup> |                                        |
|                               | Valider                                |
| Retour                        |                                        |
|                               |                                        |
|                               |                                        |
|                               |                                        |

Saisissez le nom du déclarant et cliquez sur la commande « Valider »

Le système effectue les contrôles suivants :

- Le nom du déclarant a été saisi
- o II y a concordance parfaite avec celui effectué par le service Jeunesse et sports.

#### 4.1.2.3 Obtention d'un identifiant et d'un mot de passe

Après validation des deux étapes précédentes, TAM génère un identifiant et un mot de passe. Ceux-ci sont transmis par messagerie à l'adresse Mèl de l'organisateur (cette information est renseignée par le service Jeunesse et sports).

# 5. LA GESTION DU MOT DE PASSE

Un mot de passe est fourni par l'application lors de la création d'un utilisateur. Celui-ci est strictement confidentiel et ne doit en aucun cas être communiqué.

## 5.1 MODIFICATION DU MOT DE PASSE

| MINISTERE<br>de la JEUNESSE<br>des SPORTS<br>a de la VIE ASSOCIATIVE |
|----------------------------------------------------------------------|
| Téléprocédure Accueil de mineurs                                     |
| Changement de mot de passe                                           |
|                                                                      |
| Code organisateur \star                                              |
| Identifiant \star                                                    |
| Ancien mot de passe 🔹                                                |
| Nouveau mot de passe 🔺                                               |
| Confirmez le nouveau mot de passe 🔺                                  |
| Yalider                                                              |
| Retour                                                               |

Cette modification est accessible à partir du formulaire d'identification de l'application

## 5.2 PERTE DU MOT DE PASSE

| ALL CONTRACTOR OF CONTRACTOR OF CONTRACTOR O | MINISTÈRE<br>de la JEUNESSE<br>des SPORTS<br>de la VIE ASSOCIA | ТИЕ СОСОС                                                                                                    |  |
|----------------------------------------------------------------------------------------------------|----------------------------------------------------------------|----------------------------------------------------------------------------------------------------|--|
|                                                                                                    | Télép                                                          | rocédure Accueil de mineurs                                                                                                    |  |
|                                                                                                    |                                                                | J'ai perdu mon mot de passe                                                                                                    |  |
|                                                                                                    | Vous utilisez le compte<br>administrateur                      | Vous devez contacter votre direction départementale (ou régionale)<br>jeunesse et sports de rattachement qui vous permettra d'obtenir un<br>nouveau de passe. |  |
|                                                                                                    | Vous êtes utilisateur                                          | Vous devez contacter le titulaire du compte administrateur au<br>niveau de votre structure pour obtenir un nouveau mot de passe                               |  |
|                                                                                                    | Retour                                                         |                                                                                                    |  |
|                                                                                                    |                                                                |                                                                                                    |  |

La génération d'un nouveau mot de passe pour un utilisateur (autre que l'administrateur) s'effectue à partir du module « gestion des utilisateurs »

# 6. PROCEDURE DES ECHANGES DE DONNEES

- o Les déclarations sont saisies avec la téléprocédure au niveau organisateur
- Le service jeunesse et sports prend connaissance des saisies. Il transmet un récépissé ou demande un complément de saisie
- Les fiches complémentaires sont saisies avec la téléprocédure
- o Le service Jeunesse et Sports effectue un contrôle

# 7. PAGE D'ACCUEIL DE L'APPLICATION TAM.

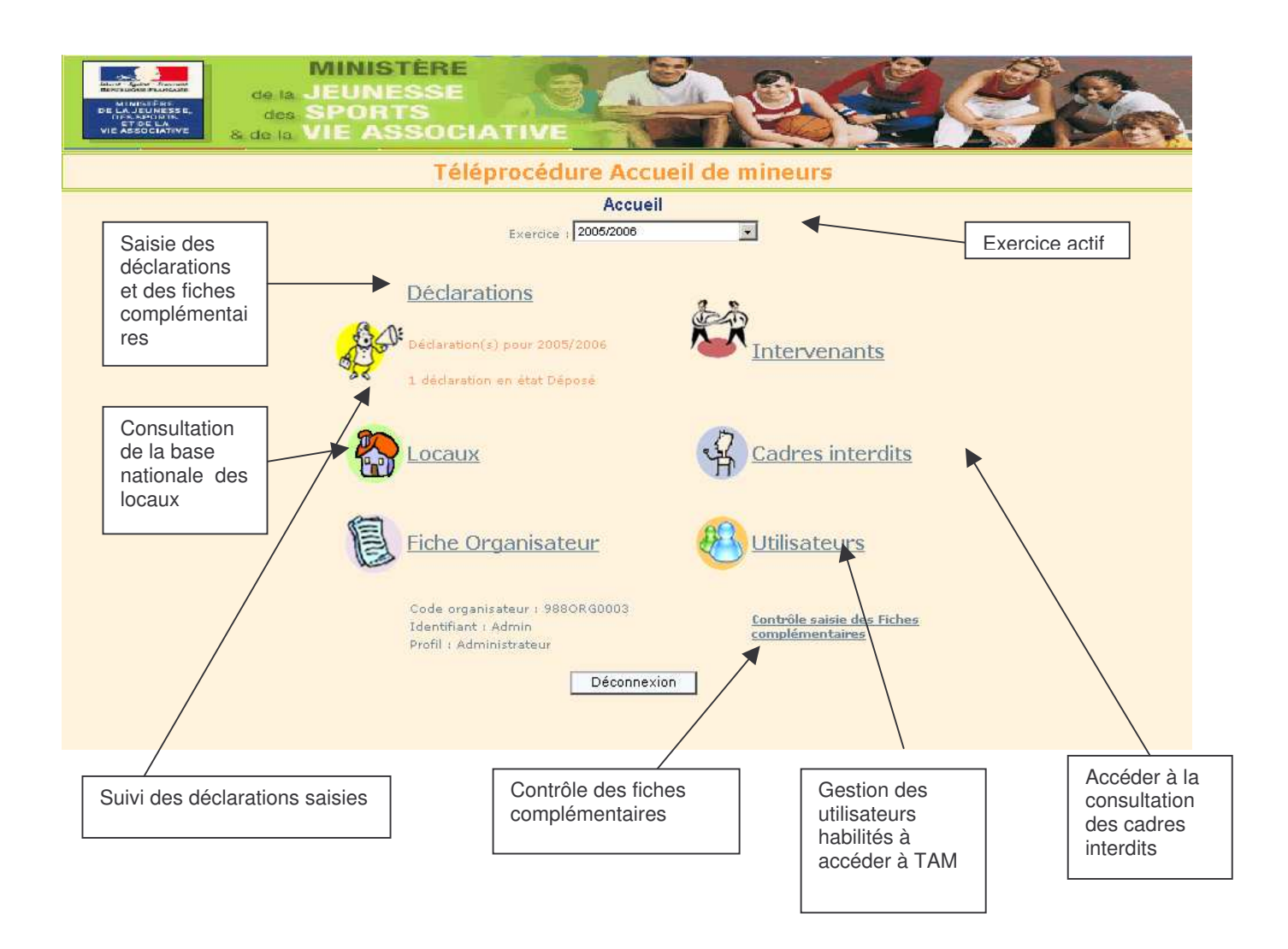

# 8. FICHE ORGANISATEUR

Il est possible avec cette fonction de consulter et de modifier les informations liées à la « fiche organisateur »

Sa création a été effectuée par le service Jeunesse et Sports. Certains éléments sont modifiables à partir de cette interface

| MINIS<br>MINIS<br>MINIS<br>MINIS<br>MINIS<br>MINIS<br>MINIS<br>de la JEUNE<br>des SPOR<br>MINIS<br>de la VIE AS | TÉRE<br>ESSE<br>TS<br>SOCIATIVE                                                                                                    |
|----------------------------------------------------------------------------------------------------|----------------------------------------------------------------------------------------------------|
|                                                                                                    | Téléprocédure Accueil de mineurs                                                                                                    |
| tercice : 2005/2006 - PA 9880RG0003                                                                             | Fiche organisateur                                                                                                    |
|                                                                                                    | Organisateur                                                                                                    |
| Code                                                                                                    | 988ORG0003                                                                                                    |
| Dénomination                                                                                                    | IT DOC                                                                                                    |
| Type:                                                                                                    | * Association                                                                                                    |
| Sigle                                                                                                    |                                                                                                    |
| Adresse                                                                                                    | 4                                                                                                    |
| Suite                                                                                                    | 4                                                                                                    |
| Cp: */ Ville:                                                                                                   | * 98800 NOUMEA                                                                                                    |
| Tel: / Mobile                                                                                                   |                                                                                                    |
| Fax                                                                                                    |                                                                                                    |
| Mel                                                                                                    | n a@a.fr                                                                                                    |
|                                                                                                    |                                                                                                    |
| Nom:                                                                                                    | * DOC                                                                                                    |
| Prénom:                                                                                                    | * LUC                                                                                                    |
| Civilité:                                                                                                    | * Monsieur                                                                                                    |
| Date de naissance:                                                                                              | * 01/01/1980 (jj/mm/aaaa)                                                                                                    |
| Departement de naissance:                                                                                       | * gg<br>Correspondant                                                                                                    |
| Nom:                                                                                                    |                                                                                                    |
| Prénom:                                                                                                    |                                                                                                    |
| Tel:/Tel2: /Fa×:                                                                                                |                                                                                                    |
| Adresse Mel                                                                                                    |                                                                                                    |
|                                                                                                    | Assurance                                                                                                    |
| Compagnie:                                                                                                    |                                                                                                    |
| Nº de contrac:                                                                                                  | Projet éducatif                                                                                                    |
| Déposé:* 6                                                                                                    | Dui 🖉 Non                                                                                                    |
| Date de dépot:                                                                                                  | (ii/mm/aaaa)                                                                                                    |
| Enregistrer                                                                                                    | Annuler                                                                                                    |
| Pour enregistrer la saisie dans<br>« Valider »                                                                  | l'application, cliquez sur<br>Pour abandonner la saisie sans enregistrer<br>l'organisateur dans l'application, cliquez sur<br>« Annuler ». |

Les zones précédées d'une étoile rouge sont obligatoires; non renseignées, elles entraînent au moment de la validation un message d'erreur près de la zone concernée :

| Nom:* Nom obligatoire |       |                 |
|-----------------------|-------|-----------------|
|                       | Nom:* | Nom obligatoire |
|                       |       |                 |

Il faut alors renseigner la zone puis valider de nouveau.

# 9. DECLARATIONS DES ACCUEILS

## 9.1 LISTE DES DECLARATIONS DEJA SAISIES

Après avoir sélectionné l'option « Déclarations », TAM affiche le formulaire Liste des accueils

Ce formulaire propose la liste des accueils déjà enregistrés

A partir de cette page, il est possible :

- D'affiner la liste en précisant des critères dans la partie "Rechercher".
- De déclarer un nouvel accueil avec local
- De déclarer un nouvel accueil sans local
- De reconduire un accueil
- D'accéder à la fiche d'un accueil particulier
- D'exporter sous Excel soit la liste complète des accueils (si on n'a pas utilisé de critère de recherche), soit la liste des accueils correspondant à la recherche.

#### Seules les déclarations de l'exercice sélectionné sont prises en compte

#### 9.1.1 RECHERCHE ET NAVIGATION DANS LA PAGE

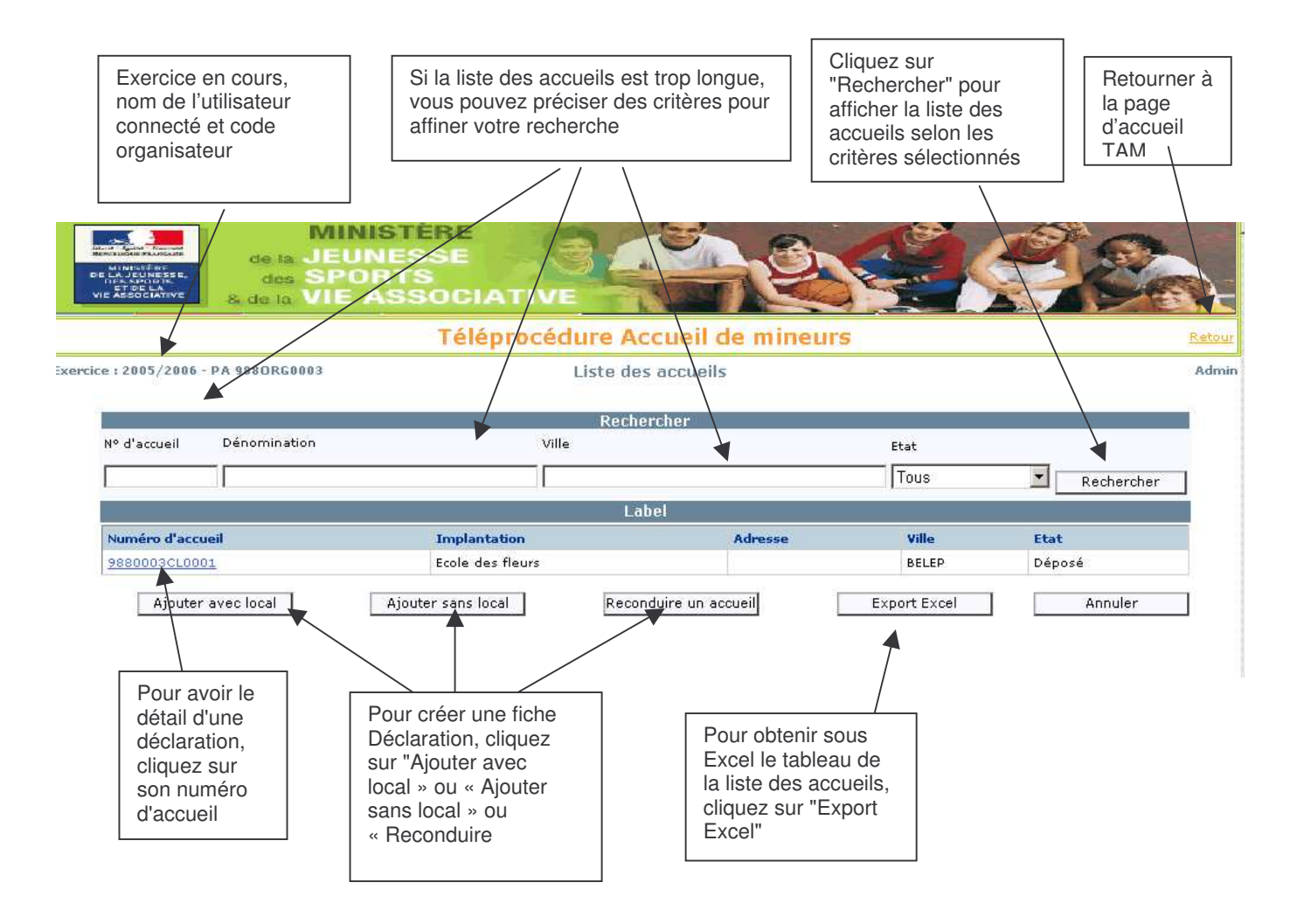

# **10. SAISIE D'UNE NOUVELLE DECLARATION**

## **10.1 DECLARER UN NOUVEL ACCUEIL AVEC LOCAL**

Pour ajouter un accueil avec local, après avoir cliqué dans la liste des accueils sur <Ajouter avec accueil>, il faut sélectionner le local :

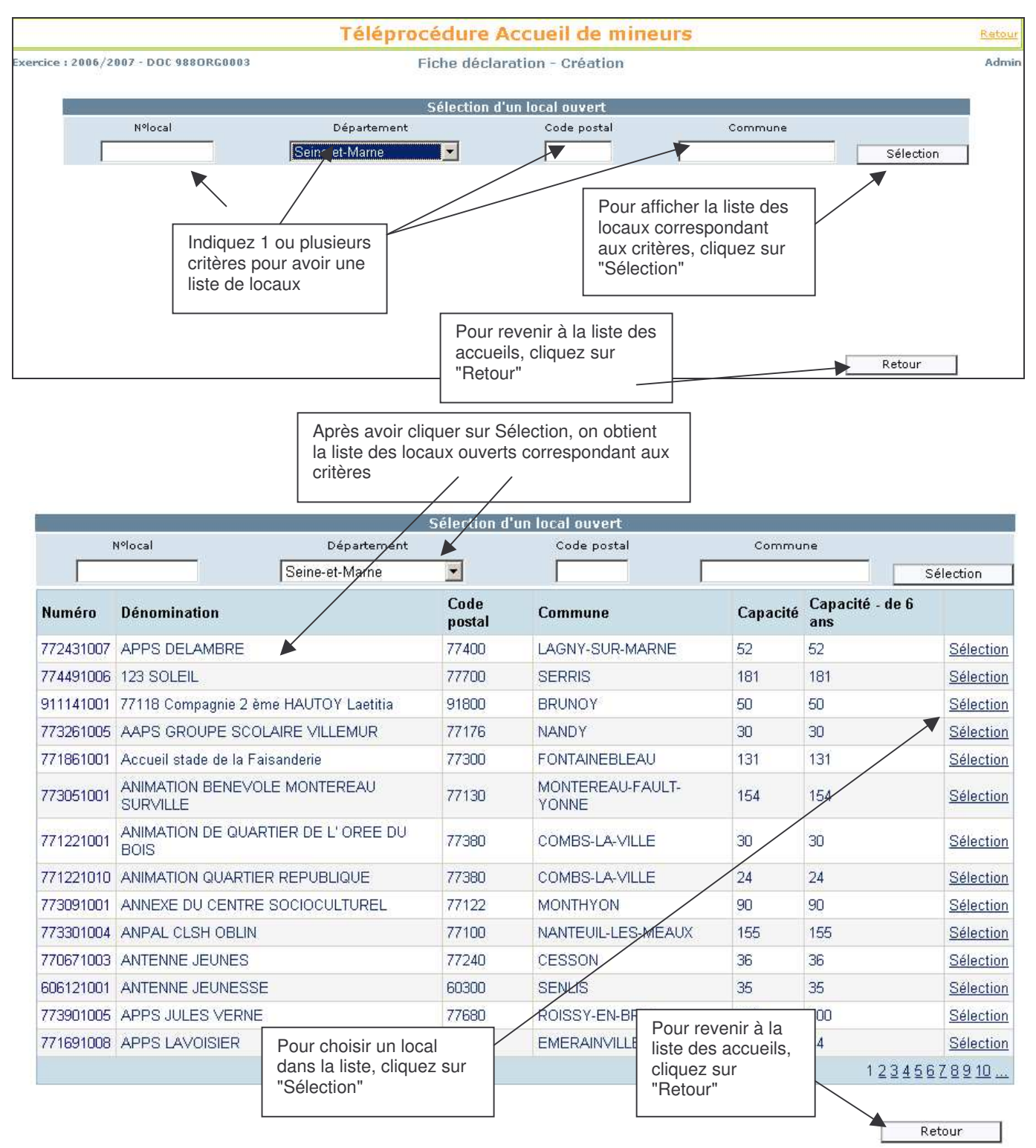

Après sélection du local, vous passez directement à la page " fiche déclaration - création"

# **10.2 DECLARER UN NOUVEL ACCUEIL SANS LOCAL**

Vous passez directement à la page "fiche déclaration - création"

## **10.3 RECONDUCTION D'UN ACCUEIL**

| MINU<br>MINU<br>MINU<br>MINU<br>MINU<br>MINU<br>MINU<br>MINU<br>MINU<br>de la JEU<br>dos SPO<br>& de la VIE | STÈRE<br>NESSE<br>RTS<br>ASSOCIATIVE |                                                                  |                   |
|----------------------------------------------------------------------------------------------------|--------------------------------------|------------------------------------------------------------------|-------------------|
|                                                                                                    | Téléprocédi                          | ure Accueil de mineurs                                           | Retour            |
| Exercice : 2006/2007 - DOC 9880RG0003                                                                       | Reco                                 | nduction d'un accueil                                            | Admin             |
|                                                                                                    | Rect                                 | nduction d'un accueil                                            |                   |
| Sélection d'un accueil                                                                                      | Ecole des fleurs 💌                   | Les accueils des exercices précédents non reconduits sont affich | iées              |
| Reconduire l'accueil sélectionné                                                                            |                                      |                                                                  | Retour à la liste |

La fonction « Reconduction » permet d'éviter de re-saisir un accueil déjà existant lors de l'exercice précédent.

Dans ce cas, les informations liées à l'implantation et aux locaux sont dupliquées (elles seront éventuellement à actualiser).

Les informations liées aux effectifs par période ne sont pas reprises.

Seule la composante « année » du numéro de la déclaration change (ce sont les deux derniers chiffres)

# **10.4 SAISIE D'UNE DECLARATION**

La fiche déclaration est composée (en création) de 3 blocs (4 s'il s'agit d'un accueil avec local)

- Implantation
- (Local)
- Périodes
- observations
- \_

#### **10.4.1 IMPLANTATION**

| de la JEUNESSE<br>des SPORTS<br>& de la VIE ASSOCIAT     | IVE                                            | 1  |
|----------------------------------------------------------|------------------------------------------------|----|
| Télépro                                                  | océdure Accueil de mineurs                     | Re |
| ice : 2005/2006 - DOC 9880RG0003                         | Fiche déclaration - Création                   | A  |
|                                                          | Implantation                                   |    |
| Dénomination*                                            |                                                |    |
| Adresse                                                  |                                                |    |
| Code Postal* / Ville*                                    | BELEP                                          |    |
| Téléphone / Centre permanent (+80 jours et + 80 enfants) |                                                |    |
| Accueil de personnes handicapées $\Box$                  | Accueil majoritaire de personnes handicapées 🗖 |    |
| Personne à joindre en cas d'urgence                      |                                                |    |
| Nom*                                                     |                                                |    |
| Prénom*                                                  |                                                |    |
| Téléphone* /Téléphone2/ Fax                              |                                                |    |
| E-mail                                                   |                                                |    |
| Utilisateur (profil directeur) habilité à la saisie      |                                                |    |

Si vous ajoutez un accueil avec local, la dénomination et l'adresse du local sont affichées par défaut dans les zones correspondantes de l'implantation; si l'implantation a un nom et/ou une adresse différent(es), vous pouvez les modifier.

Les zones avec une étoile rouge sont obligatoires; si elles ne sont pas renseignées, un message d'erreur s'affichera au moment de la validation de la fiche, il faudra alors compléter la zone puis revalider.

#### 10.4.1.1 Utilisateur(profil directeur) habilité à la saisie

Vous pouvez sélectionner à ce niveau un utilisateur de type « Directeur ». Cela permettra à cet utilisateur d'avoir accès à cet accueil

#### locaux

Ce bloc n'est visible que s'il s'agit d'un accueil avec local. Il contient un rappel (non modifiable) du local sélectionné tel que dans le paragraphe 5.1.

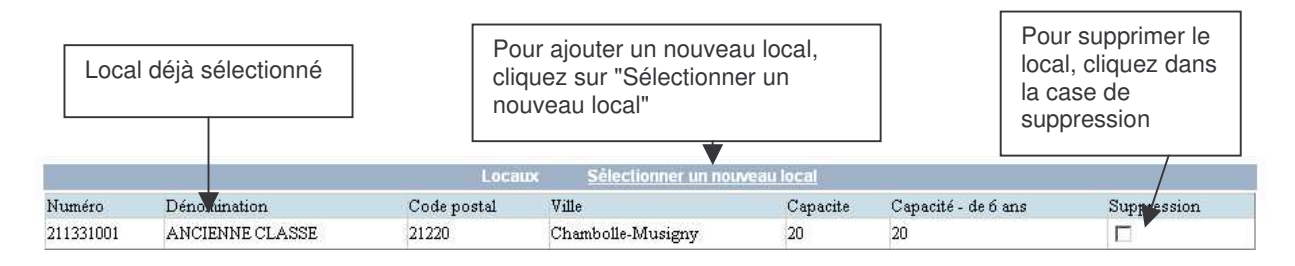

Sélectionner un nouveau local vous ramènera à la liste des locaux ouverts (voir le paragraphe 5.1) où vous pourrez choisir un autre local qui viendra s'ajouter dans ce bloc des locaux :

| Locaux <u>Sélectionner un nouveau local</u> |                             |             |                        |          |                     |             |
|---------------------------------------------|-----------------------------|-------------|------------------------|----------|---------------------|-------------|
| Numéro                                      | Dénomination                | Code postal | Ville                  | Capacite | Capacité - de 6 ans | Suppression |
| 213321001                                   | AFR LES TOURNESOLS          | 21820       | Labergement-lès-Seurre | 28       | 28                  |             |
| 210071001                                   | ANCIENNE ECOLE D'AISY /THIL | 21390       | Aisy-sous-Thil         | 200      | 200                 |             |
| 211331001                                   | ANCIENNE CLASSE             | 21220       | Chambolle-Musigny      | 20       | 20                  |             |

Les locaux marqués en suppression seront effectivement supprimés de la déclaration lors de la validation de la fiche.

#### 10.4.2 PERIODES

|                           |                          | accueilli<br>fonction<br>l'age | s en<br>de |         | telles que<br>définies par<br>l'exercice en<br>cours | n           | No<br>d'ir | mbre<br>htervenants |                |      |
|---------------------------|--------------------------|--------------------------------|------------|---------|------------------------------------------------------|-------------|------------|---------------------|----------------|------|
|                           |                          |                                | <b>V</b> 1 | Pér des | (du 02/09/2005 au                                    | 03/09/2006) |            | •                   |                |      |
| Période                   | Début                    | Fin                            | - de 6 ans | 6/11 an | s 🔺 12/17 ans                                        | Diplôm      | Stagiaires | Non diplômés        | Fiche comp.    | Supp |
| Mercredi                  | 02/09/2005               | 03/09/2006                     |            | _       |                                                      |             |            |                     |                |      |
| Periscolaire              | 02/09/2005               | 03/09/2006                     |            |         |                                                      |             |            |                     |                |      |
| Samedi                    | 02/09/2005               | 03/09/2006                     |            |         |                                                      |             |            |                     |                |      |
| Dimanche                  | 02/09/2005               | 03/09/2006                     |            |         |                                                      |             |            |                     |                |      |
| Autre(s) jour(s)          | 02/09/2005               | 03/09/2006                     |            |         |                                                      | [           |            |                     |                | П    |
| Toussaint                 | 22/10/2005               | 02/11/2005                     |            |         |                                                      |             |            |                     |                |      |
| Noël                      | 17/12/2005               | 02/01/2006                     |            |         |                                                      |             |            |                     |                |      |
| Hiver                     | 11/02/2006               | 26/02/2006                     |            |         |                                                      |             |            |                     |                |      |
| Printemps                 | 15/04/2006               | 01/05/2006                     |            |         |                                                      |             |            |                     |                |      |
| Juillet                   | 01/07/2006               | 31/07/2006                     |            |         |                                                      |             |            |                     |                |      |
| Août                      | 01/08/2006               | 03/09/2006                     |            |         |                                                      |             |            |                     |                | Γ    |
| Ajouter une pé            | riode                    | Toussaint 💌                    | Début:     |         | Fin:                                                 |             |            | A                   | jouter période | 1    |
| possible d<br>noisissez s | l'ajouter u<br>son nom o | ine périod                     | e:<br>te:  |         |                                                      |             |            |                     |                |      |

- Cliquez sur Ajouter période.~

Complétez les effectifs et les intervenants pour les périodes qui vous intéressent puis enregistrez la fiche déclaration.

| Ajouter une période | Toussaint 💌 Début: 🚺 I                                                                   | Fin:        |                                                                                                    | Ajouter période |
|---------------------|------------------------------------------------------------------------------------------|-------------|----------------------------------------------------------------------------------------------------|-----------------|
| 2                   | C                                                                                        | bservations |                                                                                                    | land.           |
| Ajouter             | Pour accéder au formulaire<br>d'enregistrement de la<br>déclaration, cliquez sur Ajouter |             | Pour ne pas<br>enregistrer la<br>déclaration et revenir à<br>la liste des accueils,<br>cliquez sur Annuler | Annuler         |

# **11. ENREGISTRER UNE DECLARATION**

| MIN<br>MINICALES<br>MINICALES<br>MINICA |                                                                                                    | hese                      |        |
|----------------------------------------------------------------------------------------------------|----------------------------------------------------------------------------------------------------|---------------------------|--------|
|                                                                                                    | Téléprocédure Accuei                                                                                                    | l de mineurs              | Retour |
| Exercice : 2005/2006 - DOC 9880RG0003                                                                                                    | Fiche déclaration - (                                                                                                    | Création                  | Admin  |
|                                                                                                    | Enregistrer une décla                                                                                                    | aration                   |        |
|                                                                                                    | Enregistrement provisoire<br>Cette déclaration est enregistrée mais n'est pas<br>déposée auprès du service Jeunesse et Sports<br>de rattachement. | Enregistrement provisoire |        |
|                                                                                                    | <b>Dépôt</b><br>Cette déclaration ne pourra plus être modifiée<br>jusqu'à instruction par le service Jeunesse et<br>Sports de rattachement.       | Déposer                   |        |
|                                                                                                    | Retour à la saisie                                                                                                    | Retour                    |        |

## **11.1 ENREGISTREMENT PROVISOIRE**

La déclaration est enregistrée mais n'est pas transmise au service Jeunesse et Sports Elle reste uniquement visible par l'organisateur Elle pourra être éventuellement modifiée et supprimée

## 11.2 DEPOSER

La déclaration est enregistrée et déposée auprès du service Jeunesse et Sports. Par analogie, cette action correspond à l'envoi par la poste d'une déclaration papier

## **11.3 VALIDATION DU SERVICE JEUNESSE ET SPORTS**

Dés que la déclaration est déposée, elle devient visible par le service Jeunesse et Sports. Il pourra :

- Accepter la déclaration. Un récépissé sera alors adressé
- Demander un complément de saisie

#### 11.3.1 ETAT DE LA DECLARATION

Il y a 4 états possibles pour une déclaration :

 En cours de saisie:.il s'agit d'un enregistrement « provisoire » ou seul l'organisateur peut accéder à la déclaration.

Attention : dans ce cas, le service Jeunesse et Sports n'a pas connaissance de cette saisie

- Déposé : une déclaration "déposée" est transmise au service Jeunesse et Sports. En retour celui-ci peut accepter la déclaration ou la déclarer « Incomplète » si la saisie doit être complétée.
- Accepté : seul le service Jeunesse et sports peut mettre à jour cet état. En parallèle, il vous transmettra un récépissé papier.
- Incomplet : Vous devez alors compléter la saisie de la déclaration et la déposer, à nouveau

#### 11.3.2 CONSULTATION DE L'ETAT D'UNE DECLARATION

Il est consultable dans la liste des accueils et au niveau de chaque déclaration

|                                             |                  | Téléprocédu      | ire Accueil de    | mineurs |                    |            | Reto |
|---------------------------------------------|------------------|------------------|-------------------|---------|--------------------|------------|------|
| :e:2005/2006                                | - DOC 9880RG0003 | L                | iste des accueils |         |                    |            | Adn  |
|                                             |                  |                  | Rechercher        |         |                    |            |      |
| Nº d'accueil                                | Dénomination     | Ville            |                   |         | Etat               |            |      |
| <u> </u>                                    |                  | 1                |                   |         | Tous               | Rechercher | 1    |
|                                             |                  |                  | Label             |         |                    |            |      |
| Numéro d'accu                               | Jeil             | Implantation     | Adresse           | Ville   | Etat               |            |      |
| 9880003CL000                                | 01               | Ecole des fleurs |                   | BELEP   | Accepté            |            |      |
| Chronic Contraction Contraction Contraction | 10               | 1                | 1                 | BELEP   | En cours de saisie | 8          |      |

# 12. CONSULTATION ET MODIFICATION D'UNE DECLARATION

A partir de la page d'accueil de l'application TAM,

- dans la page "Liste des accueils", cliquez sur le numéro d'accueil correspondant à la déclaration

|                  |              | F                | Rechercher |       |                    |            |
|------------------|--------------|------------------|------------|-------|--------------------|------------|
| N° d'accueil 🛛 🛛 | )énomination | Ville            |            |       | Etat               |            |
|                  |              |                  |            |       | Tous               | Rechercher |
|                  |              |                  | Label      |       |                    |            |
| Numéro d'accueil | /            | Implantation     | Adresse    | Ville | Etat               |            |
| 9880003CL0001    |              | Ecole des fleurs |            | BELEP | Déposé             |            |
| 9880003010002    |              | 1                | 1          | BELEP | En cours de saisie |            |

1

Vous arrivez à la page "Fiche Déclaration" qui précise l'état de la déclaration

| MINISTÈRE<br>de la JEUNESSE<br>des SPORTS<br>ve Associative<br>des OPORTS<br>& de la VIE ASSOCIAT |                                                |        |
|---------------------------------------------------------------------------------------------------|------------------------------------------------|--------|
| Télépr                                                                                            | océdure Accueil de mineurs                     | Retour |
| Exercice : 2005/2006 - DOC 9880RG0003                                                             | déclaration 9880-03CL000105 - Etat<br>Déposé   | Admin  |
|                                                                                                   | Implantation                                   | 1      |
| Dénomination*                                                                                     | Ecole des fieurs                               |        |
| Adresse                                                                                           |                                                |        |
| Code Postal* / Ville*                                                                             | 98800 BELEP                                    |        |
| Téléphone / Centre permanent (+80 jours et + 80 enfants)                                          | a                                              |        |
| Accueil de personnes handicapées 🗖                                                                | Accueil majoritaire de personnes handicapées 📕 |        |
| Personne à joindre en cas d'urgence                                                               |                                                |        |
| Nom*                                                                                              | Dupont                                         |        |

| Nom*                                              | Dupont              |              |          |            |              |               |           |
|---------------------------------------------------|---------------------|--------------|----------|------------|--------------|---------------|-----------|
| Prénom*                                           | Marc                |              |          |            |              |               |           |
| Téléphone* /Téléphone2/ Fax                       | 0101010             | 010101       |          |            |              |               |           |
| E-mail                                            | 1                   |              |          |            |              |               |           |
| Utilisateur (profil directeur) habilité à la sais | ie 🗌                | -            |          |            |              |               |           |
|                                                   | Périodes (du O      | 2/09/2005 au | 02/09/20 | 106)       |              |               | -         |
| Période Début Fin                                 | - de 6 ans 6/11 ans | 12/17 ans    | Diplômés | Stagiaires | Non diplômés | Fiche comp.   | Supprimer |
| Mercredi 02/09/2005 02/09/2006                    | 1                   |              | 1        |            |              | FC            |           |
| Ajouter une période Periscola                     | ire 🔽 Début:        | Fin:         |          |            | Ē            | Ajouter pério | de        |
|                                                   |                     | Observations |          |            |              |               |           |
|                                                   |                     |              |          |            |              |               | 4         |
|                                                   |                     |              |          |            |              |               |           |
|                                                   |                     |              |          |            |              |               |           |

# 12.1 REGLE DE LA MODIFICATION ET DE LA SUPPRESSION D'UNE DECLARATION

Selon l'état de la déclaration, ces actions sont limitées ou impossibles

| Etat               | Modification                                                                                                    | Suppression |
|--------------------|----------------------------------------------------------------------------------------------------|-------------|
| En cours de saisie | Oui                                                                                                    | Oui         |
| Déposé             | Non                                                                                                    | Non         |
| Accepté            | <ul> <li>Modifications possibles pour</li> <li>Personne à prévenir en cas<br/>d'urgence</li> <li>Fiches complémentaires</li> </ul> | Non         |
| Incomplet          | Oui                                                                                                    | Non         |

#### 12.1.1 LE DEPOT MODIFICATIF

| Exercice : 2005/2006 - DOC 9880RG0003 | Fiche déclaration 98800030<br>ACC8pté : seules les informatio<br>personne à prévenir en cas d'urgen                                                                                                    | CL000105 - Etat<br>ons concernant la<br>ice sont modifiables | Admin |
|---------------------------------------|----------------------------------------------------------------------------------------------------|--------------------------------------------------------------|-------|
|                                       | Dépôt modificatif<br>Dans un premier temps, les modifications<br>doivent être signalées à votre direction<br>départementale de la jeunesse et des sports<br>(DDJS ou DRDJS) qui effectuera la saisie dans<br>l'application | Déposer                                                      |       |
|                                       | Retour à la saisie                                                                                                    | Retour                                                       |       |

Dans la phase d'expérimentation, les modifications impliquant l'émission d'un récépissé modificatif devront être effectuées par le service Jeunesse et Sports

Les informations concernant la personne à prévenir en cas d'urgence et les fiches complémentaires peuvent être modifiées sans restrictions.

# **13. CONTROLE DES DECLARATIONS**

Lors de l'enregistrement de la déclaration, un contrôle est automatiquement effectué et si des <u>anomalies</u> sont détectées, elles sont signalées dans l'<u>alerte</u> en haut de la page .

| MIN<br>de la JEU<br>des SPC<br>des SPC<br>a de la VIE                                                          | ISTÈRE<br>NESSE<br>ORTS<br>ASSOCIATIVE                                                                                      |                           | 2     |
|----------------------------------------------------------------------------------------------------|----------------------------------------------------------------------------------------------------|---------------------------|-------|
|                                                                                                    | Téléprocédure Accuei                                                                                                    | l de mineurs              | Retou |
| Exercice : 2005/2006 - DOC 9880R60008                                                                          | Fiche déclaration 98800030<br>En cours de sai                                                                               | CL000205 - Etat<br>isie   | Admi  |
|                                                                                                    | Alerte sur Contrôl                                                                                                    | e                         |       |
| Mercredi: Nombre d'intervenants no<br>Mercredi: Quota diplomés non régle<br>Mercredi: Quota diplomés+stagiaire | n réglementaires<br>mentaires<br>s non réglementaires                                                                       |                           |       |
|                                                                                                    | Enregistrer une décla                                                                                                    | aration                   |       |
|                                                                                                    | Enregistrement provisoire                                                                                                   | Enregistrement provisoire |       |
|                                                                                                    | Cette déclaration est enregistrée mais n'est pas<br>déposée auprès du service Jeunesse et Sports<br>de rattachement.        |                           |       |
|                                                                                                    | Dépôt                                                                                                    | Déposer                   |       |
|                                                                                                    | Cette déclaration ne pourra plus être modifiée<br>jusqu'à instruction par le service Jeunesse et<br>Sports de rattachement. |                           |       |
|                                                                                                    | Retour à la saisie                                                                                                    | Retour                    |       |

Le service Jeunesse et Sports a accès au même module de contrôle.

# **14. HISTORIQUE**

L'application TAM gère un historique des actions effectuées sur les déclarations

A partir de chaque déclaration, en activant la commande historique, il est possible de consulter ces actions.

Ce module mutualise les actions effectuées au niveau organisateur et au niveau service Jeunesse et Sports.

| Туре                          | <b>Description</b> | <u>Date</u>         | <u>Utilisateur</u> | <u>Type utilisateur</u> |
|-------------------------------|--------------------|---------------------|--------------------|-------------------------|
| Déclaration - Saisie initiale |                    | 29/06/2006 11:42:00 | Admin              | ORG                     |
| Déclaration déposée           |                    | 29/06/2006 11:42:00 | Admin              | ORG                     |
| Déclaration accentée          |                    | 29/06/2006 18:05:00 | ADAM               | SD                      |

# **15. FICHE COMPLEMENTAIRE**

A partir de cette page, il est possible :

- De saisir les effectifs réels et le local utilisé
- De saisir les intervenants
- De contrôler les cadres interdits

## **15.1 ACCES A LA PAGE**

Sur la fiche de la déclaration en mode modification, dans le tableau des périodes se trouve une colonne "Fiche comp." Les lettres FC sont vertes ou rouges selon que la fiche complémentaire est saisie ou non.

Pour que l'indicateur FC devienne vert, il faut que la fiche complémentaire contienne :

- Un directeur
- Un local utilisé (si déclaration avec local)
- o Des effectifs enfants saisis

Si la saisie de la fiche complémentaire ne respecte pas les contrôles, alors une étoile rouge s'affiche au dessus du lien FC.

A partir de la fiche de la déclaration, cliquez sur FC de la période concernée :

| Périodes (du 02/09/2005 au 03/09/2006) |            |            |            |          |           |          |            |              |             |           |
|----------------------------------------|------------|------------|------------|----------|-----------|----------|------------|--------------|-------------|-----------|
| Période                                | Début      | Fin        | - de 6 ans | 6/11 ans | 12/17 ans | Diplômés | Stagiaires | Non diplômés | Fiche comp. | Supprimer |
| Mercredi                               | 07/09/2005 | 28/06/2006 | 30         | 40       |           | 8        |            |              | FC          |           |
| Toussaint                              | 22/10/2005 | 02/11/2005 | 30         | 30       | 12        | 6        | 2          |              | FC          | Π         |
| Noël                                   | 17/12/2005 | 02/01/2006 | 20         | 20       | 10        | 5        | 1          |              | FC          |           |
| Hiver                                  | 11/02/2006 | 26/02/2006 | 30         | 30       | 12        | 6        | 2          |              | FC          | Г         |
| Printemps                              | 15/04/2006 | 01/05/2006 | 35         | 35       | 12        | 7        | 2          |              | FC          |           |
| Juillet                                | 04/07/2006 | 28/07/2006 | 50         | 70       | 20        | 14       | 3          | 1            | FC          | Г         |
| Août                                   | 31/07/2006 | 06/09/2006 | 40         | 50       | 15        | 11       | 3          | 1            | FC          |           |

La fiche complémentaire rappelle les éléments principaux de la déclaration (dans la partie "<u>Locaux</u>" et "<u>Effectifs enfants</u>") et propose une <u>liste des intervenants</u> déjà sélectionnés et un <u>tableau du nombre d'intervenants</u> selon leur fonction.

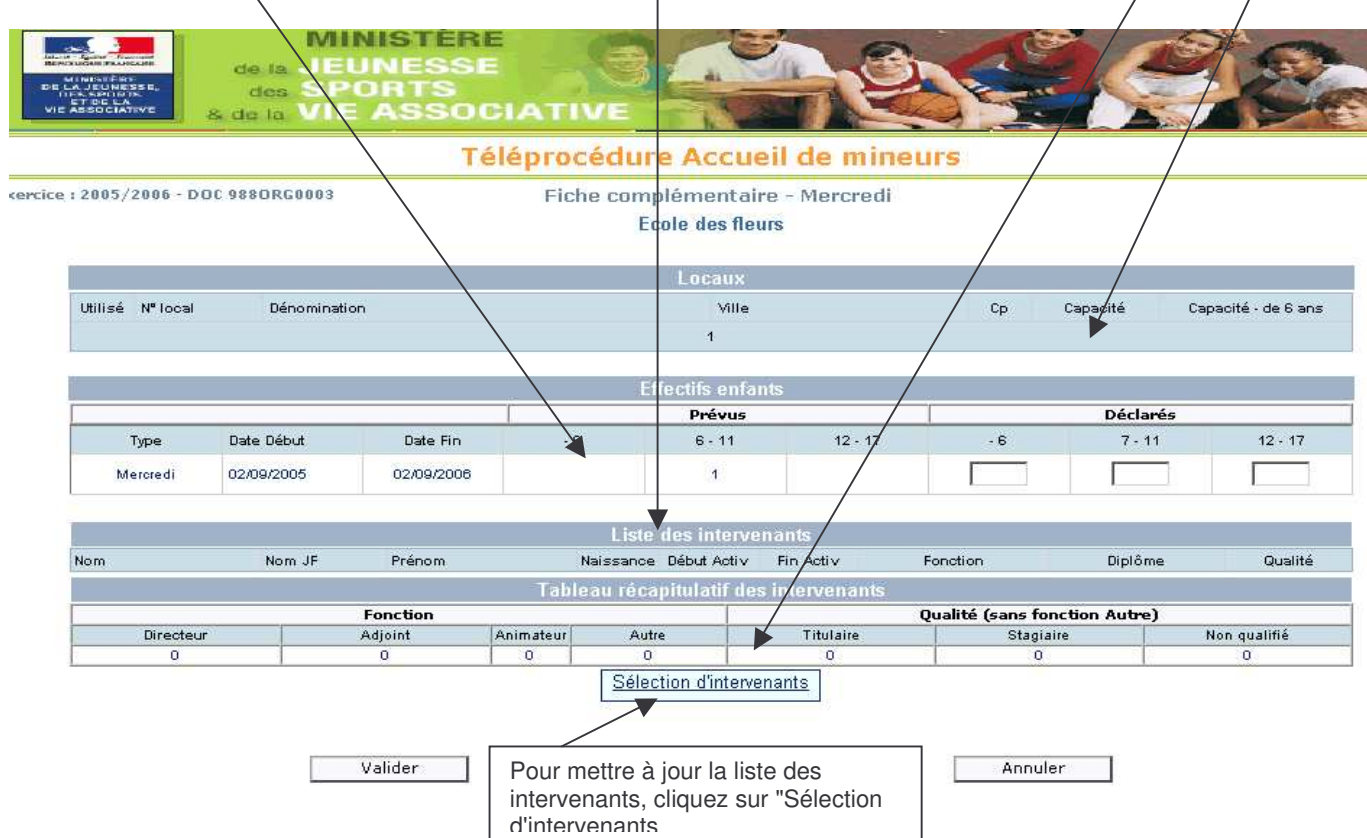

## 15.2 SAISIR LES EFFECTIFS REELS ET LE LOCAL UTILISE

Indiquez si le local est utilisé pour la période concernée et complétez les effectifs déclarés

|       |         |                  |                        | Fiche  | complem         | entaire  |       |                 |     | $  \rangle$     |         |
|-------|---------|------------------|------------------------|--------|-----------------|----------|-------|-----------------|-----|-----------------|---------|
| : 200 | 5/2006  | i - Organisateur | :                      |        |                 |          |       |                 |     | $  \rangle$     | AD      |
|       |         |                  |                        | CENTRE | DE LOISIRS D    | U PLATEA | U     |                 | /   | $  \rangle$     |         |
|       |         |                  |                        |        | Locaux          |          |       |                 |     |                 |         |
| Utili | isé 📕   | <u>Nº local</u>  | Dénomination           |        |                 | Ville    | Cp    | <u>Capacité</u> |     | sité - de 6 ans |         |
| Г     | 1       | 211661001        | CENTRE DE LOISIRS DU F | LATEAU |                 |          | 21300 | 200             | 200 |                 |         |
|       |         |                  | 1                      |        | 1               | 1,       |       |                 |     |                 |         |
|       |         |                  |                        |        | Effectifs enfar | Its      |       |                 |     |                 |         |
|       |         |                  | F                      | révus  |                 |          | Déc   | larés /         |     |                 |         |
|       | Туре    | Date Début       | Date Fin               | - 6    | 7 - 11          | 12       | - 17  | - 6             | 7   | 11              | 12 - 17 |
| ł     | Mercred | i 07/09/2005     | 28/06/2006             | 30     | 40              |          |       | 35              | 40  |                 |         |

# **15.3 SAISIR LES INTERVENANTS**

| on qualifié |
|-------------|
| 0           |
|             |

Après avoir cliqué dans la fiche complémentaire sur le bouton "<u>Sélection des intervenants</u>", vous arrivez sur la page "Sélection d'intervenants" où vous sélectionnerez les intervenants pour la période.

| Nom      | Nom JF     | Prénom         | Naissance Déb<br>Acti | ut Fin Fon<br>V Activ Fon | ction Diplôme         | Qual         | ité Suppri me     |
|----------|------------|----------------|-----------------------|---------------------------|-----------------------|--------------|-------------------|
|          |            |                |                       |                           |                       | Valider les  | suppressions      |
|          |            |                |                       |                           |                       |              |                   |
|          | 1          | Recherche dans | la liste des interven | ants non sélec            | tionnés liés à l'orga | inisateur    |                   |
| Tout     | accueil    |                | Nom                   |                           |                       |              |                   |
| 12       | Γ          |                |                       |                           |                       |              | Rechercher        |
|          | Macia      | List           | e des intervenants co | rrespondant à             | la recherche          |              |                   |
| Civilité | Nom        |                | Prénom                | Date Naissance            | Lieu Naissance        | Cp           | Sélectionner      |
| Madame   | DERANGERE  |                | Dominique             | 07/11/1966                | Dijon                 | 21           |                   |
| Madame   | DNZEWIECKI |                | Bernadette            | 24/06/1946                | Ecuisses              | 21           | Π                 |
| Madame   | ERNSTBERGE | ł              | Jennifer              | 30/11/1979                | Dijon                 | 21           | Γ                 |
| Madame   | LAHMAR     | ~              | Nadia                 | 28/11/1974                | Maroc                 | 21           |                   |
| Madame   | PELLETIER  |                | Christine             | 26/05/1952                | Champagnole           | 71           |                   |
| Madame   | RICCIARDI  |                | Laetitia              | 11/09/1979                | Dijon                 | 21           |                   |
| Madame   | VALOT      |                | Jocelyne              | 28/04/1961                | Dijon                 | 21           |                   |
|          |            |                |                       | - <b>I</b>                | 1                     | Valider      | les sélections    |
|          |            |                |                       |                           |                       |              | A                 |
|          |            |                | Création d            | 'un intervena             | nt                    |              |                   |
| Civ      | ilité *    | Nom *          | Nom jeu               | ne fille                  | Prénom *              | Date naissan | ce (jj/mm/aaaa) * |
| Madam    | e 💌        |                |                       |                           |                       |              |                   |
| CP na    | issance *  | Lieu naissance | * Foncti              | on *                      | Diplôme *             | Q            | ualité *          |
|          |            |                | Directeur             |                           | BAED                  | Titu         | laire 💌           |

Vous pouvez les sélectionner soit à partir de la liste des intervenants liés à l'organisateur, soit en créant un intervenant.

#### 15.3.1 SELECTIONNER UN INTERVENANT A PARTIR DE LA LISTE ...

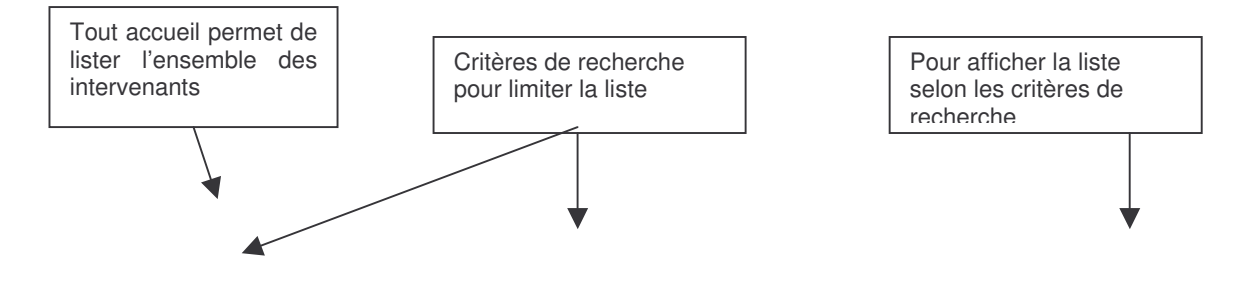

| Tout     | accueil     | Nom                    |                   |                |                 |              |
|----------|-------------|------------------------|-------------------|----------------|-----------------|--------------|
|          |             |                        |                   |                |                 | Recherche    |
|          |             | Liste des intervenants | s correspondant à | la recherche   |                 |              |
| Civilité | Nom         | Prénom                 | Date Naissance    | Lieu Naissance | Cp<br>Naissance | Sélectionner |
| Madame 🗧 | DERANGERE   | Dominique              | 07/11/1966        | Dijon          | 21              |              |
| Madame   | DNZEWIECKI  | Bernadette             | 24/06/1946        | Ecuisses       | 21              | 2            |
| Madame   | ERNSTBERGER | Jennifer               | 30/11/1979        | Dijon          | 21              |              |
| Madame   | LAHMAR      | Nadia                  | 28/11/1974        | Maroc          | 21              |              |
| Madame   | PELLETIER   | Christine              | 26/05/1952        | Champagnole    | 71              | 2            |
| Madame   | RICCIARDI   | Laetitia               | 11/09/1979        | Dijon          | 21              |              |
| Madame   | VALOT       | Jocelyne               | 28/04/1961        | Dijon          | 21              |              |

Sélectionnez le(s) intervenant(s) dans la liste en cochant la <u>case</u> correspondante puis validez vos sélections avec le bouton "<u>Valider</u>"

Les intervenants se retrouvent alors dans la liste des intervenants sélectionnés :

| Nom        | Nom JF | Prénom     | Naissance  | Début Activ | Fin Activ  | Fonction            | Diplôme | Qualité     | Suppri mer |
|------------|--------|------------|------------|-------------|------------|---------------------|---------|-------------|------------|
| DNZEWIECKI |        | Bernadette | 24/06/1946 | 02/09/2005  | 03/09/2006 | Directeur 🗾 😿       | BAFA    | Titulaire 📝 |            |
| PELLETIER  |        | Christine  | 26/05/1952 | 02/09/2005  | 03/09/2006 | Animateur diplômé 💌 | BAFA    | Titulaire 👻 | Γ          |

#### 15.3.2 CREATION D'UN INTERVENANT

Complétez toutes les zones du panneau "Création d'un intervenant" puis cliquez sur "Ajouter"

| Civilité *     | Nom *            | Nom jeune fille     | Prénom *  | Date naissance (jj/mm/aaaa)* |
|----------------|------------------|---------------------|-----------|------------------------------|
| Madame 💌       | dupont           |                     | Martine   | 01/02/1982                   |
| CP naissance * | Lieu naissance * | Fonction *          | Diplôme * | Qualité *                    |
| 97200          | F de F           | Animateur diplômé 💌 | BAFD      | Titulaire 👻                  |

Le nouvel intervenant sera mis automatiquement dans la liste des intervenants sélectionnés :

| Nom        | Nom JF | Prénom     | Naissance  | Début Activ | Fin Activ  | Fonction            | Diplôme |   | Qualité     | Suppri mer |
|------------|--------|------------|------------|-------------|------------|---------------------|---------|---|-------------|------------|
| DNZEWIECKI |        | Bernadette | 24/06/1946 | 02/09/2005  | 03/09/2006 | Directeur 💌         | BAFA:   | * | Titulaire 💌 |            |
| PELLETIER  |        | Christine  | 26/05/1952 | 02/09/2005  | 03/09/2006 | Animateur diplômé 🚽 | BAFA    |   | Titulaire 🕑 |            |
| DUPONT     |        | Martine    | 01/02/1982 | 02/09/2005  | 03/09/2006 | Animateur diplômé 😿 | BAFD    | - | Titulaire 👻 |            |

#### 15.3.3 GESTION DE LA LISTE DES INTERVENANTS SELECTIONNES

| Nom        | Nom JF | Prénom     | Naissance  | Début Activ | Fin Activ  | Fonction            | Diplôme |   | Qualité     | Suppri me |
|------------|--------|------------|------------|-------------|------------|---------------------|---------|---|-------------|-----------|
| DNZEWIECKI |        | Bernadette | 24/06/1946 | 02/09/2005  | 03/09/2006 | Directeur           | BAFA.   | × | Titulaire 💌 |           |
| PELLETIER  |        | Christine  | 26/05/1952 | 02/09/2005  | 03/09/2006 | Animateur diplômé 🔄 | BARA    | 4 | Titulaire 🔛 |           |
| DUPONT     |        | Martine    | 01/02/1982 | 02/09/2005  | 03/09/2006 | Animateur diplômé 👱 | BAFD    | × | Titulaire 👻 | Π         |

Si cette liste devient trop longue, il est possible de la masquer en cliquant sur le <u>lien</u> puis de la réafficher en cliquant sur le lien "Afficher la liste des intervenants sélectionnés".

A partir de cette liste, il vous est également possible de supprimer un intervenant pour la période en cochant la case correspondante dans la colonne supprimer puis en validant les suppressions —

Lorsque la liste des intervenants sélectionnés correspond à ce que vous souhaitez, cliquez sur "<u>Retour à</u> <u>la fiche complémentaire</u>"

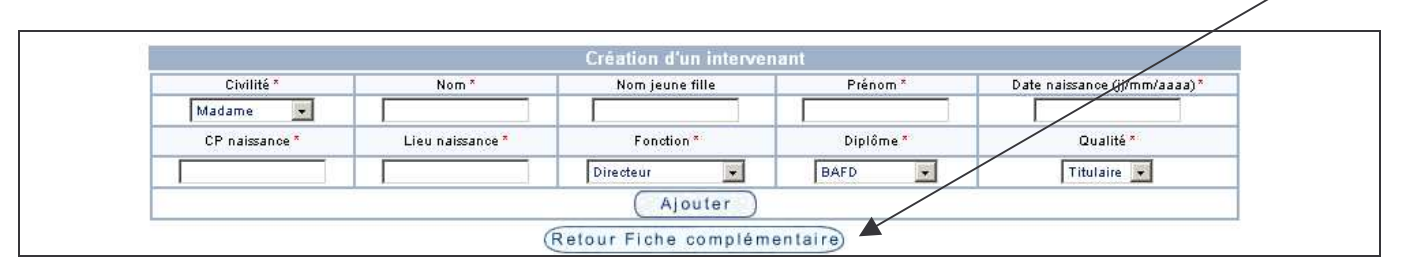

La fiche complémentaire a été actualisée avec les intervenants sélectionnés :

| e : 2005/20         | 06 - Orga  | nisateur : |                      |             |                  |             |              |                |                             |           | AD       |
|---------------------|------------|------------|----------------------|-------------|------------------|-------------|--------------|----------------|-----------------------------|-----------|----------|
|                     |            |            |                      | CENTRE DE   | LOISIRS D        | U PLATEA    | U            |                |                             |           |          |
|                     |            |            |                      |             | Locaux           |             |              |                |                             |           |          |
| Utilisé             | Nº local   |            | Dénomination         |             |                  | Ville       | Cp           | <u>Capacit</u> | é <u>Capacité - de 6 an</u> | <u>s</u>  |          |
| Г                   | 2116610    | D1         | CENTRE DE LOISIRS DI | J PLATEAU   |                  |             | 21300        | 200            | 200                         |           |          |
|                     |            |            | L                    |             | 1                |             |              |                |                             |           |          |
|                     |            |            |                      |             | faart faar en fa | 11111       |              |                |                             |           |          |
|                     |            |            |                      | Prévus      | iecilis enia     | nis         | Déc          | larés          |                             |           | _        |
| Type Date Début     |            | late Début | Date Fin             | -6          | 7 - 11           | 12          | - 17         | - 6            | 7 - 11                      | 12 - 17   |          |
| Printemps 15/04/200 |            | 5/04/2006  | 01/05/2006           | 35          | 35               | 12 25       |              | 25             |                             |           |          |
|                     |            |            |                      |             |                  |             |              |                |                             |           |          |
|                     |            |            |                      | Liste de    | s intervena      | mis         | -            |                |                             | 0.1111    |          |
| Nom                 |            | Nom JF     | Prenom               | m Naissance |                  | Fin Activ   | Fond         | ion            | Diplome                     | Quante    | Concert. |
| DNZEWNECK           | a          |            | Bernadette           | 24/06/1946  | 02/09/2005       | 03/09/2008  | Directeur    | <u> </u>       | BAFA                        | Titulaire | •        |
| PELLETIER           |            | _          | Christine            | 26/05/1952  | 02/09/2005       | 03/09/2006  | Animateur di | plômé 💌        | BAFA                        | Titulaire |          |
| DUPONT              |            |            | Martine              | 01/02/1982  | 02/09/2005       | 03/09/2006  | Animateur di | plômé 💌        | BAFD                        | Titulaire | -        |
|                     |            |            |                      | Tableau ré  | capitulatif      | intervenant | ts           |                |                             |           |          |
| 1                   | Directeurs |            | Adjoints             | An          | imateurs diplô   | més         | Animateu     | rs stagiaires  | Autres an                   | nimateurs |          |
|                     | 1000       |            |                      |             |                  |             |              | -240           |                             |           | _        |

# 16. CONTROLE DES SAISIES DES FICHES COMPLEMENTAIRES

A partir de cette fonction, il est possible de contrôler la saisie des fiches complémentaires.

# **16.1 RECHERCHE ET NAVIGATION**

| HINTER CAN FAN<br>HINTER CAN FAN<br>HINTER CAN FAN<br>HINTER CAN<br>HINTER CAN | de l<br>st.<br>ve & de l | MINISTÈRE<br>JEUNESSE<br>SPORTS<br>VIE ASSOCI |                                                                 |        |
|----------------------------------------------------------------------------------------------------|--------------------------|-----------------------------------------------|-----------------------------------------------------------------|--------|
|                                                                                                    |                          | Télé                                          | éprocédure Accueil de mineurs                                   | Retour |
| Exercice : 2005/2                                                                                                    | 2006 - DOC 9880          | RG0003                                        | Contrôle de saisie des fiches<br>complémentaires (état accepté) | Admin  |
|                                                                                                    |                          | -                                             | Rechercher<br>Fiches complémentaires                            |        |
|                                                                                                    | Nº d'accueil             |                                               | Mercredi 💌 Toutes les fiches 💌 Rechercher                       |        |
|                                                                                                    |                          |                                               | Label                                                           |        |
|                                                                                                    |                          |                                               | Export Excel Annuler                                            |        |

Cette page propose la liste des déclarations déjà enregistrées par période avec la possibilité de visualiser un indicateur de saisie de la fiche complémentaire. A partir de cette page, il est possible :

- d'affiner la liste en précisant des critères dans la partie "Rechercher"
- d'accéder directement à une déclaration
- d'accéder directement à une fiche complémentaire
- de contrôler la saisie des fiches complémentaires
- de visualiser si les contrôles effectués à partir de cette saisie sont valides

#### 16.1.1 ACCES A LA PAGE

A partir de la page d'accueil de l'application TAM,

- choisir la fonction « Contrôle de saisie des fiches complémentaires»

### 16.1.2 RECHERCHE ET NAVIGATION

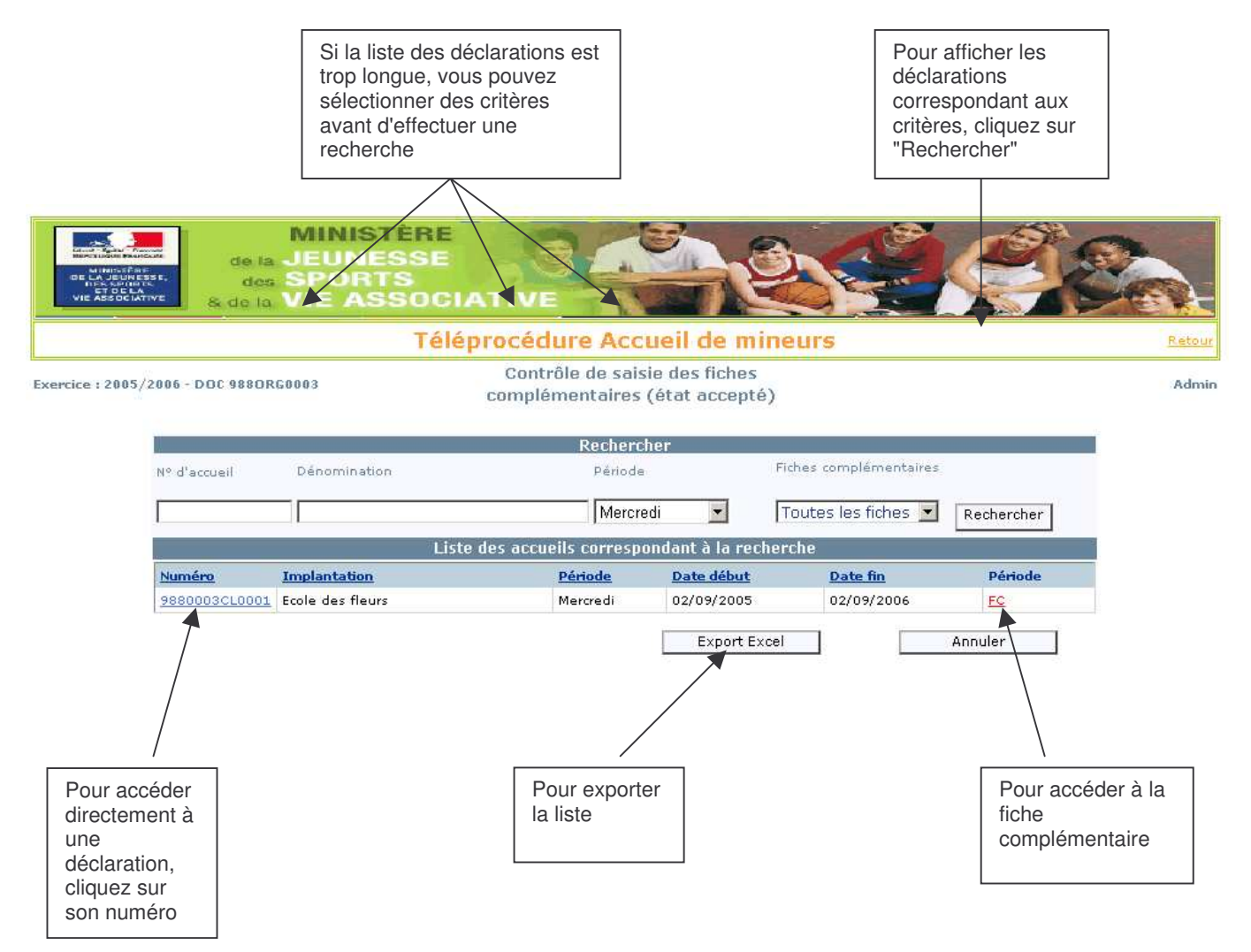

# 17. LOCAUX

## 17.1 PAGE « LISTE DES LOCAUX »

Cette page permet de consulter la table départementale des locaux.

A partir de cette page, il est possible :

- D'affiner la liste en précisant des critères dans la partie "Rechercher".
- D'exporter sous Excel soit la liste complète des locaux (si on n'a pas utilisé de critère de recherche), soit la liste des locaux correspondant à la recherche.

#### 17.1.1 ACCES A LA PAGE

A partir de la page d'accueil de l'application GAM, choisir la fonction « Locaux » qui affiche la page « Liste des locaux».

|                   | de<br>de<br>de<br>de | MINIS<br>JEUNE<br>SPORT<br>VIE AS | TÈRE<br>ISSE<br>IS<br>ISOCIATI |                |                                 |                 |                     |        |
|-------------------|----------------------|-----------------------------------|--------------------------------|----------------|---------------------------------|-----------------|---------------------|--------|
|                   |                      |                                   | Téléproc                       | édure Accu     | ieil de mineu                   | rs              |                     | Retour |
| Exercice : 2005/2 | 2006 - DOC 9880      | RG0003                            |                                | Liste des lo   | осаих                           |                 |                     | Admin  |
|                   | N°łocal              | Ville                             |                                | Recherch<br>CP | er<br>Ouvert/fem<br>Tous les lo | né<br>caux 💌    | Rechercher          | 1      |
|                   | 1                    |                                   |                                | Liste des lo   | caux                            |                 |                     |        |
|                   | Nom                  |                                   | <u>Numéro</u>                  | Ville          | CP                              | <u>Capacité</u> | Capacité - de 6 ans |        |
|                   | Ecole des fleu       | rs                                | 988010001                      | BELEP          | 98801                           | 80              |                     |        |
|                   |                      |                                   | _                              | Export Excel   |                                 |                 | Annuler             | I      |

## 17.2 FICHE LOCAL

| MINISTÉR<br>de la JEUNESSI<br>des SPORTS<br>ve associative<br>ve associative<br>ve associative |                                 |        |
|------------------------------------------------------------------------------------------------|---------------------------------|--------|
| T                                                                                              | éléprocédure Accueil de mineurs | Retour |
| Exercice : 2005/2006 - DOC 9880RG0003                                                          | Fiche Local                     | Admin  |
| Identification                                                                                 |                                 |        |
| N° du local:                                                                                   | 988010001                       |        |
| Dénomination:*                                                                                 | Ecole des fleurs                |        |
| Type de local:                                                                                 | Camping                         |        |
| Adresse:                                                                                       |                                 |        |
| Adresse (suite):                                                                               |                                 |        |
| Cp:*                                                                                           | 98801                           |        |
| Commune:*                                                                                      | BELEP                           |        |
| Téléphone:                                                                                     |                                 |        |
| Télécopie :                                                                                    |                                 |        |
| E-mail:                                                                                        |                                 |        |
| Assurance : compagnie                                                                          |                                 |        |
| Assurance : nº de contrat                                                                      |                                 |        |
| Capacité d'accueil :                                                                           |                                 |        |
| Capacité d'accueil pour les moins de 6 ans                                                     |                                 |        |
| Capacité d'accueil sans hébergement*                                                           | 80                              |        |
| Typologie et classement :                                                                      |                                 |        |
| Type d'ERP:                                                                                    |                                 |        |

# **18. EXERCICES**

Dans TAM chaque déclaration saisie est liée à un exercice

- Un exercice correspond à une année scolaire
- o La création des exercices est à la charge du service Jeunesse et Sports
- Un exercice comprend des périodes d'activité

## **18.1 SELECTION D'UN EXERCICE**

Au lancement de TAM, un exercice par défaut est proposé.

Pour changer d'exercice, utilisez la liste déroulante

Pour être présent dans la liste, l'exercice doit avoir été initialisé par le service Jeunesse et Sports

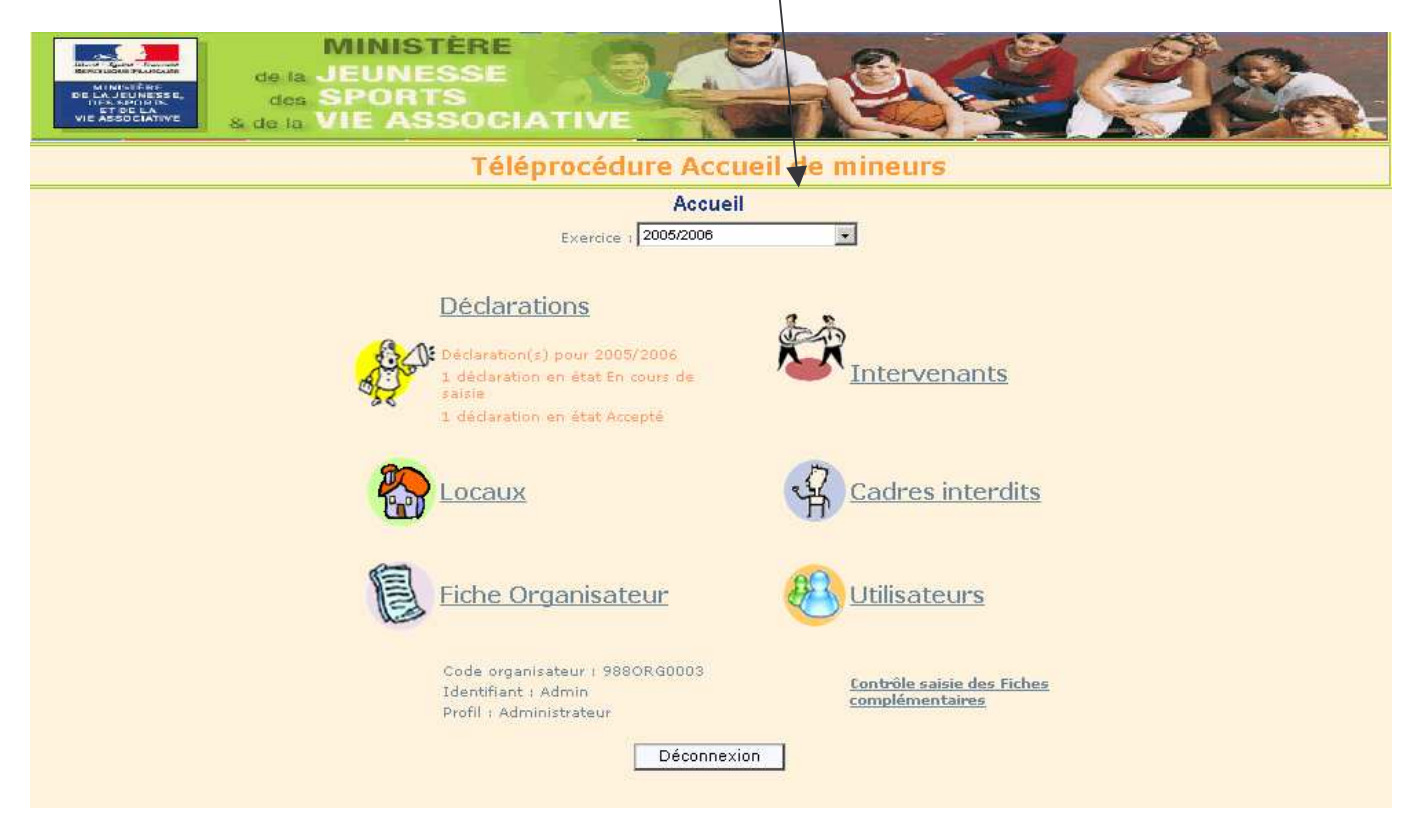

# **19. GESTION DES UTILISATEURS**

Ce module est uniquement accessible avec le profil « Administrateur ». Il permet d'habiliter des utilisateurs

## 19.1 ACCES A LA PAGE

A partir de la page de démarrage TAM, cliquez sur le bouton "Utilisateurs", vous arrivez sur la page "Liste des utilisateurs"

## **19.2 NAVIGATION DANS LA "LISTE DES UTILISATEURS"**

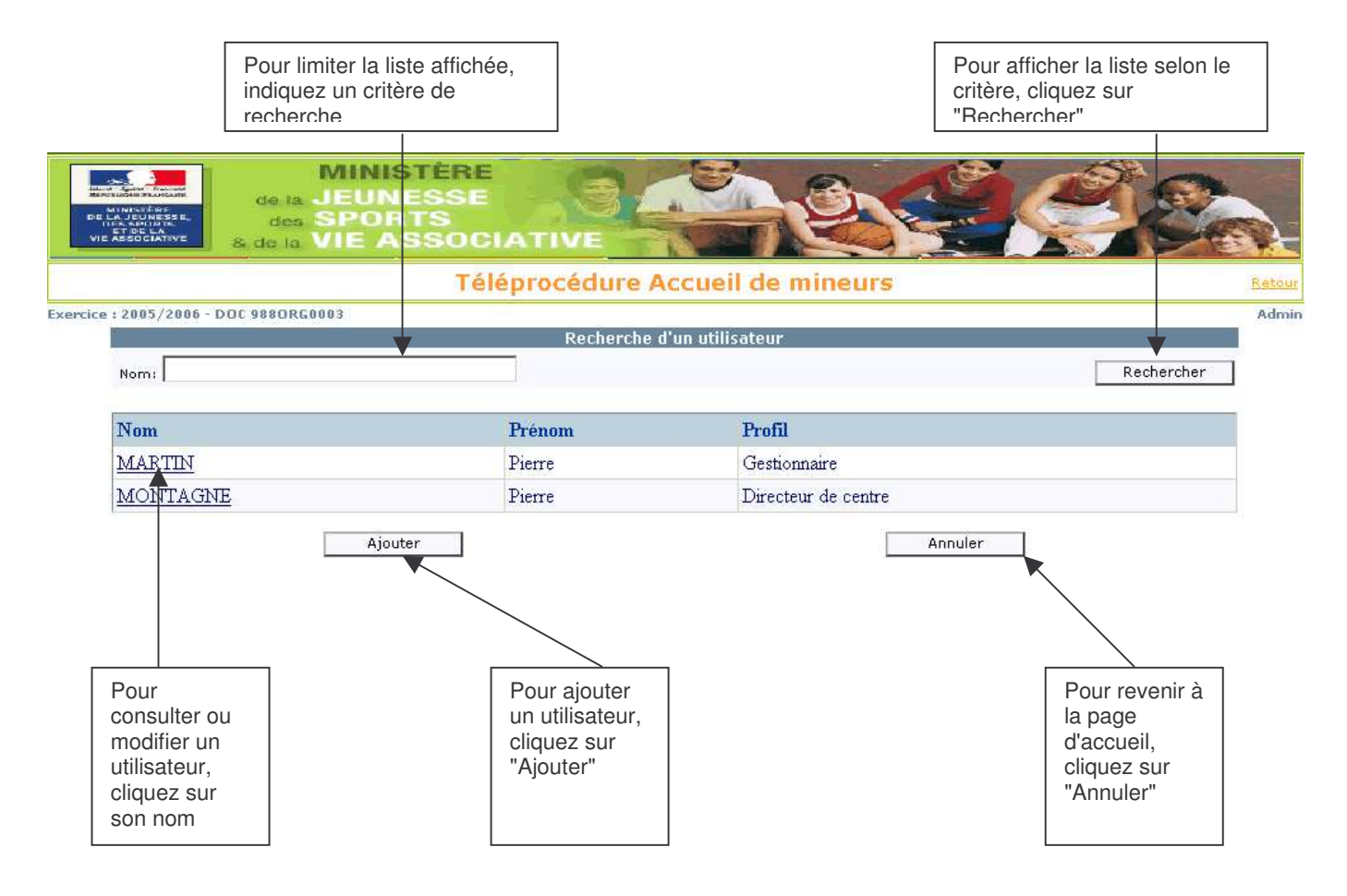

# **19.3 AJOUTER UN UTILISATEUR**

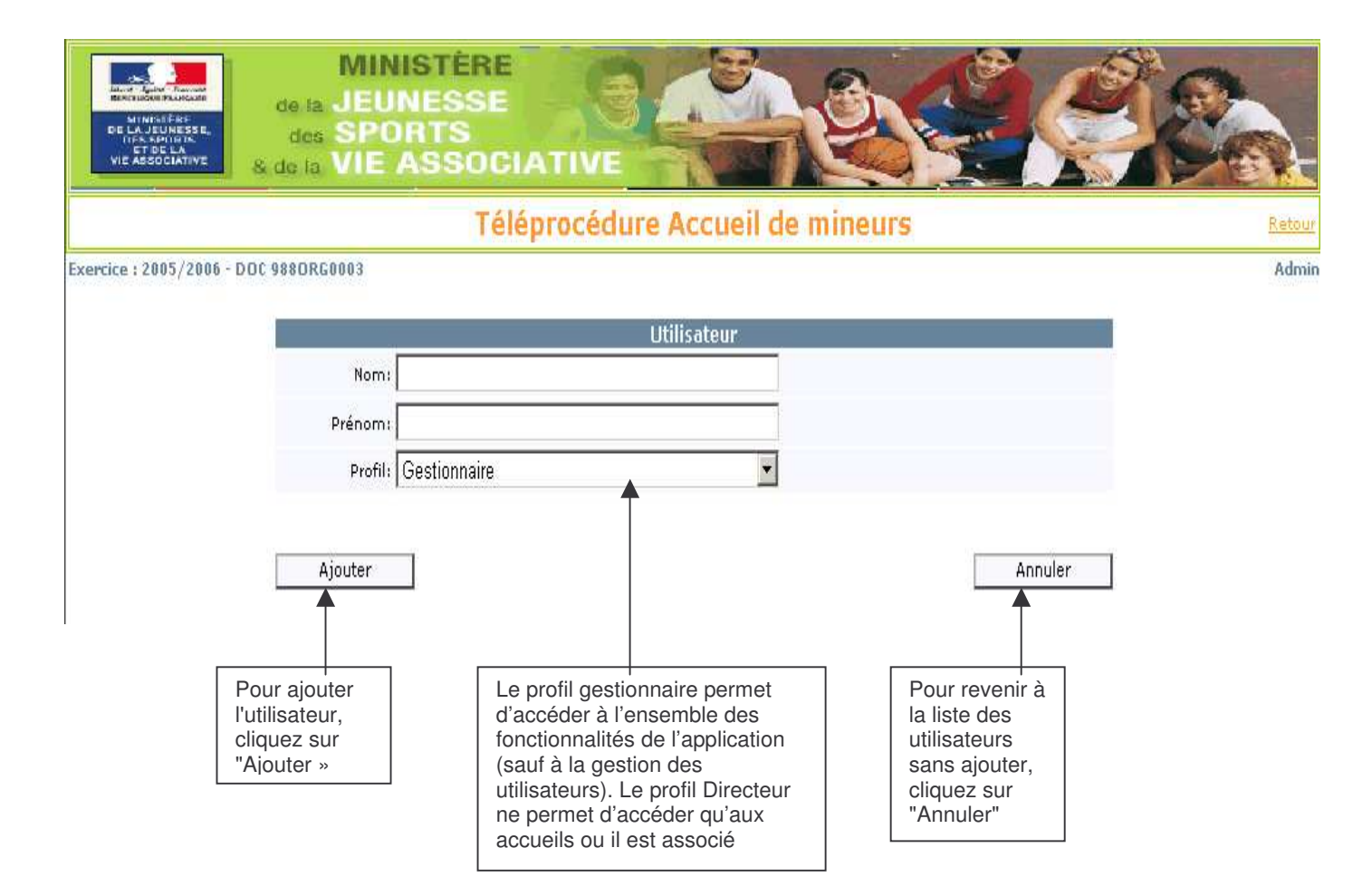

## **19.4 MODIFIER UNE FICHE UTILISATEUR**

| Manifestration<br>Manifestration<br>Manifestration<br>Manifestration<br>Manifestration<br>Manifestration<br>Manifestration | MINISTÈRE<br>de la JEUNESSE<br>des SPORTS<br>à de la VIE ASSOCIATIVE |        |
|----------------------------------------------------------------------------------------------------|----------------------------------------------------------------------|--------|
|                                                                                                    | Téléprocédure Accueil de mineurs                                     | Retour |
| xercice : 2006/2007 -                                                                                                    | DOC 9880RG0003                                                       | Admin  |
|                                                                                                    | Utilisateur                                                          |        |
|                                                                                                    | Nom: MARTIN                                                          |        |
|                                                                                                    | Prénom: Pierre                                                       |        |
|                                                                                                    | Profil: Gestionnaire                                                 |        |
|                                                                                                    | Valider Générer mot de Supprimer Annuler Annuler                     |        |

Il est possible de modifier les informations liées à une fiche utilisateur

#### 19.4.1 GENERER UN NOUVEAU MOT DE PASSE

Si un utilisateur, autre que l'administrateur, perd son mot de passe. Il est possible d'en générer un autre, à partir cette interface.

Lorsque la commande « Générer mot de passe » est activée

- Le mot de passe actuel de l'utilisateur est supprimé
- Un autre mot de passe est généré
- Il est transmis sur le compte de messagerie de l'organisateur.

# **20. CONSULTATION DES CADRES INTERDITS**

Il est possible, à partir de l'accueil de TAM, d'accéder à la consultation des cadres interdits. Cette application est indépendante de TAM et nécessite un identifiant et un mot de passe spécifique qui sont communiqués par le service Jeunesse et Sports

## 20.1 ACCES A LA PAGE

A partir de la page d'accueil de l'application, cliquez sur "Cadres interdits"

| 🗿 Liste des personnes faisant l'objet d'une mesure administrative d'interdiction ou de suspension - Microsoft Internet Explores | <u>_     ×</u> |  |  |
|----------------------------------------------------------------------------------------------------|----------------|--|--|
| CONSULTATION DES CADRES INTERDITS                                                                                               | *              |  |  |
| L'accès à cette base de données est contrôlée par une identification spécifique (login et mot de passe).                        |                |  |  |
| Attention                                                                                                    |                |  |  |
| Le nom d'utilisateur et le mot de passe permettant d'accéder au fichier des personnes interdites ont été modifiés               |                |  |  |
| Pour obtenir un identifiant contactez votre direction départementale jeunesse et sports:                                        |                |  |  |
| Login: Mot de passe:                                                                                                    |                |  |  |
| Connexion                                                                                                    |                |  |  |
|                                                                                                    | -              |  |  |